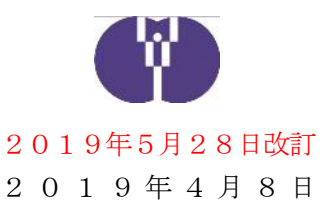

# 運営費年度報告及び完了報告

## ならびに処遇改善加算の実績報告申請手続きについて

1、対象事業者 平成30年度企業主導型保育事業(運営費)助成決定事業者

#### **2、申請期間** 2019年4月10日(水)~6月30日(日)

- ※3月分の月次報告の承認後から申請が可能となります。昨年度とは異 なり、3月の月次報告は年度報告と分けてご報告いただく必要があり ます。他の月次報告同様、3月分月次報告を4月10日までにご報告 ください。
- **3、各申請について**<br/>①年度報告

毎月ご申請いただいている月次報告の最終確認を行い、必要に応じて修 正を行い、当該年度の運営状況の報告を行うものです。

#### 〔必要書類〕

・各月次報告で必要な場合は下記資料
 ①各資格証・修了証など
 ②入所保留通知

②処遇改善加算実績報告(認定を受けた保育施設のみ)

要綱別紙2の6の(2)の⑤、及び別紙3の6の(2)の⑬に従い、 当該年度の処遇改善加算の使途について報告を行うものです。

#### 〔必要書類〕

- ・新旧給与規定(未提出の場合)
   ⇒新給与規定は処遇改善について記載されているもの
   ⇒旧給与規定は原則、労働基準監督署の届印が押印されているもの
- ・その他、協会が必要と認める書類

#### ③完了報告

要領第1の7の(1)に従い、当該年度の助成額確定のために行う報告 です。

## 〔必要書類〕

- ・防犯安全対策強化加算の対象となる品目と金額が分かる「請求書及び 振り込みが確認できる資料」、または「領収書」
- ・積立金がある場合は、積立口座の通帳の写し(金額の一致を確認)
- ・その他、協会が必要と認める書類
- **4、改訂内容** 「処遇改善加算Ⅱについて」6の(2)の⑥の改正に伴い、職務分野別 リーダーの月あたりの賃金改善額を手動入力といたしました。また、

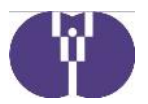

「処遇改善加算 I について」 6 の(2)の⑤のオ、及び「処遇改善加算 II について」 6 の(2)の⑬に則り、法定福利費等の事業主負担額を自 動計算から「事業主負担率の入力」といたしました。

5、申請方法 下記申請画面イメージに沿ってご入力をお願いいたします。なお、セ キュリティ保護のため、15分単位で自動的にログアウトする仕様と なっています。続けて使用する時には、15分以内に画面への入力、ま たはボタン操作・一時保存を行うようにしてください。

> 「申請を行う」などのボタンをクリック後、申請完了画面が表示される 前や画面内容の計算、データ送信中 にブラウザを閉じたりシャットダ ウンしたりすると、正しく申請ができません。十分にご注意ください。

# 6、留意事項 ①上記期間外は、年度報告及び完了報告並びに処遇改善加算の実績報告 手続きができませんので、十分ご注意ください。

- ②上記申請による助成額確定以降は、2019年度運営費の訂正は行え なくなります。
- ③上記申請を行う前に2019年度の継続申請を行うことが可能です。 継続申請及びその他の申請スケジュールについては、別途通知にてご 確認ください。
- ④上記申請において返還金が発生した場合は、2019年度助成金との 精算(相殺)ができません。そのため、一括での返還請求を行いま す。予めご了承ください。
- ⑤2019年度における立入調査等で年度報告等と実態の不整合が確認 された場合には、助成金の返還、取り消し、公表などの対象となりま す。年度報告等の提出にあたっては、実施要綱、助成要領、留意事項 の他、本通知をご確認いただき、誤りが無いようご留意願います。

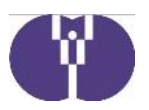

①ログインする

STEP1:企業主導型ポータルサイト (http://www.kigyounaihoiku.jp/) にアクセス

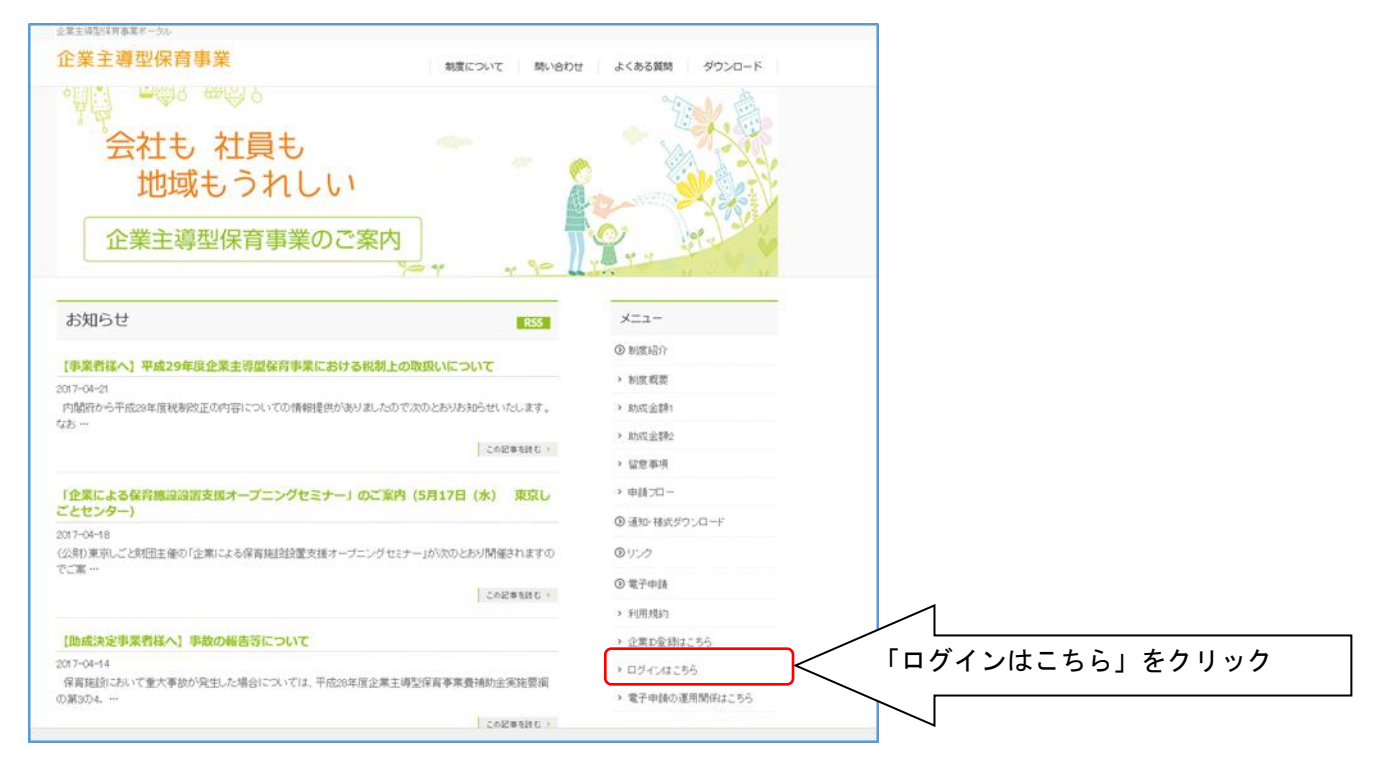

## STEP2:登録済のメールアドレスとパスワードを入力

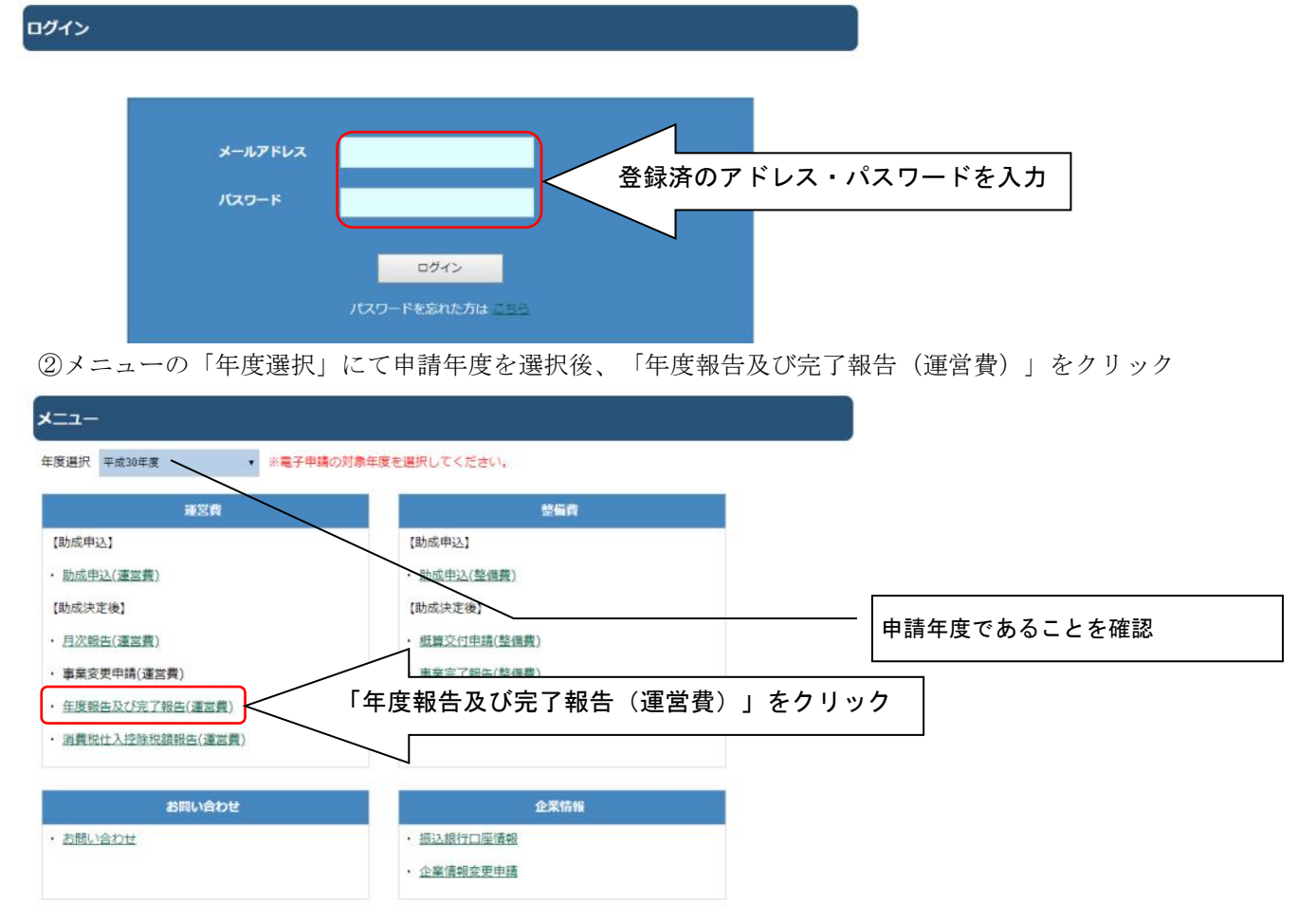

![](_page_3_Picture_0.jpeg)

③年度報告の作成

年度報告では毎月の月次報告の内容をもとに、年額単価で助成する分を計算します。月次報告の修正が 必要な場合は、この画面から行ってください。

![](_page_3_Figure_3.jpeg)

![](_page_4_Picture_0.jpeg)

④処遇改善の実績報告の作成

助成申請時に認定を受けた保育施設は、処遇改善の実績報告を行う必要があります。

![](_page_4_Figure_3.jpeg)

![](_page_5_Picture_0.jpeg)

![](_page_5_Figure_1.jpeg)

| 加算基準額    | а | 100,000円 | 60,000円  |
|----------|---|----------|----------|
| 賃金改善額(実績 | b | 80,000円  | 80,000円  |
| 選定されるべき額 | С | 100,000円 | 60,000円  |
| bに対する調整額 | d | +20,000円 | 一20,000円 |

「費用配分調整額」で相手方施設に費用を計上した場合は、その額を「ク」「ケ」の賃金改善額から差し引き ます。一方、受け取った側は、同額を「ク」「ケ」に追加して計上します。上記の通り、「配分元(配分する 側)」がプラス計上、「配分先(配分を受けた側)」がマイナス計上となります。

![](_page_6_Picture_0.jpeg)

| 月次                 | 化報告                                  | 4月                        | 5月                                    | 6月                          | 7月                                     | 8月               | 9月                 | 10月               | 11月                            | 12月                     | 1月                      | 2月                                    | 3月               | 合計               |                       | 報告の処遇改善加算算定額                         |
|--------------------|--------------------------------------|---------------------------|---------------------------------------|-----------------------------|----------------------------------------|------------------|--------------------|-------------------|--------------------------------|-------------------------|-------------------------|---------------------------------------|------------------|------------------|-----------------------|--------------------------------------|
| Ua                 |                                      |                           |                                       |                             |                                        |                  |                    |                   |                                |                         |                         |                                       |                  |                  |                       | (基準額)が反映されてい                         |
| US.                | 100                                  |                           |                                       |                             |                                        |                  |                    |                   |                                |                         |                         |                                       |                  |                  |                       | す                                    |
| 1)                 | 賃金改善に                                | 5110                      |                                       |                             |                                        |                  |                    |                   |                                |                         |                         |                                       |                  |                  |                       |                                      |
| 0 21:              | 上任保育上                                | 等に係る                      | 加算基準                                  | SA .                        |                                        |                  |                    |                   |                                |                         |                         | 0円                                    |                  | Λ                |                       | 「(2)副主任保育士に係                         |
|                    | #主任保育士等に係る貨金改善額(千円未満切り捨て) 0円         |                           |                                       |                             |                                        |                  |                    |                   |                                |                         |                         | <b>賃金改善について」から</b>                    |                  |                  |                       |                                      |
| 9 <b>8</b> 1       | 協分野別リ                                | ーダー著                      | C (K 3 M                              | 的基本额                        |                                        |                  |                    |                   |                                |                         |                         | 0円                                    |                  |                  |                       | 配分調整の増減を計算した                         |
|                    | 除分野別リ                                | -ダー智                      | に係る貨                                  | 金改善額                        | (千円未満                                  | 切り捨て             | )                  |                   |                                |                         |                         | 0円                                    | /                |                  |                       | が反映されます                              |
| ) <b>B</b>         | Ė₩%①.                                | ತಿರಿಗಿತೆ                  | れか低い                                  | <b>ほと</b> ③、)               | <b>∂のいず</b> ∤                          | いか低いる            | ゆ合計                |                   |                                |                         |                         | 0円                                    |                  |                  |                       | 設置法人の「法定福利費」                         |
| 法定                 | 福利費等の                                | の事業主任                     | ₩¥(%                                  | )                           |                                        |                  | -                  |                   |                                |                         |                         |                                       |                  |                  |                       | 等。「処遇改善加算Ⅱにつ                         |
| 2)                 | 副主任保育                                | 士等に係                      | る賃金改                                  | 「善につい                       | τ                                      |                  |                    |                   |                                |                         |                         |                                       |                  |                  |                       | て」6の(2)の⑬参照                          |
|                    | 加算实精                                 | 8                         |                                       |                             |                                        |                  |                    |                   |                                |                         | 0円                      |                                       |                  |                  |                       | 記 (2)の②ウおよび (3                       |
|                    |                                      |                           | 40045                                 | thotal                      |                                        |                  |                    | 0円 >              | < 実施月数                         | 数 × 人数 A                | 1                       |                                       |                  |                  |                       | の②ウの計算の根拠となり                         |
|                    |                                      |                           |                                       | ano sin                     | ,,,,,,,,,,,,,,,,,,,,,,,,,,,,,,,,,,,,,, |                  |                    | 0 P               | - × ケ月                         | × 1 = 0                 | 円                       |                                       |                  |                  |                       | 9)                                   |
|                    | ア賃金                                  | と語を行う                     | )方法 🎳                                 |                             |                                        |                  |                    |                   |                                |                         |                         |                                       | ١                |                  |                       | ※小数点第5位以下を自動                         |
|                    | イ賃金                                  | 化苦糖                       |                                       |                             |                                        |                  |                    |                   |                                | 0                       |                         |                                       |                  | $\setminus$      |                       | 切り捨てます(15%=                          |
|                    | ウ上記                                  | は善の伴う                     | 法定福利                                  | 慣等のす                        | 業主負担                                   | 相当额              |                    |                   |                                | 0                       |                         |                                       | $\mathbf{n}$     |                  |                       | 「15.0000」となります)                      |
|                    | I 合計(                                | 貨金改善                      | 定情調額                                  | )                           |                                        |                  |                    |                   |                                | 0                       |                         |                                       |                  |                  | <u> </u>              | <br>賃金改善の方法を、「ベ-                     |
| 3)                 | 職務分野別                                | リーダー                      | 等に係る                                  | 賃金改善                        | について                                   |                  |                    |                   |                                |                         |                         |                                       | ``               | $\setminus$      |                       | アップで2万円/月、役職                         |
|                    | 加算实错                                 | 1                         |                                       |                             |                                        |                  |                    |                   |                                |                         | 0円                      |                                       |                  |                  |                       | 当で2万円/月」など処遇                         |
|                    |                                      |                           | 加算实                                   | 積の算出                        | 坊式                                     |                  |                    | 0円 >              | ×実施月費                          | 数 × 人数 E                | 3                       |                                       |                  |                  |                       | 方法と金額を具体的に記載                         |
|                    | 7 847                                | an A IS                   |                                       |                             |                                        |                  |                    | 0円                | × ケ月 >                         | × 1 = 0 P               | 9                       |                                       |                  |                  | $\backslash$          | てください                                |
|                    | イ目会の                                 |                           | //Jak 60                              |                             | _                                      |                  |                    |                   |                                | 0                       |                         |                                       |                  |                  | \                     |                                      |
|                    | ウ ト記3                                | 活の住                       | 法定原料                                  | 書答の]                        | 1 <b>2</b> 108                         | 相当篇              |                    |                   |                                | 0                       |                         |                                       | /                | <i>\</i>         |                       | (1)の「法定備利賀寺の<br>業主角田家」で入力した実         |
|                    | 工 合計(                                | 医金改善                      | THE                                   | )                           |                                        |                  |                    |                   |                                | 0                       |                         | ,                                     | $\setminus$      | $\setminus$      |                       | ************************************ |
|                    | -                                    |                           | o. ab 99                              |                             |                                        |                  |                    |                   |                                |                         |                         |                                       |                  |                  |                       |                                      |
| 副土                 | 仕保育士奇                                | に係る員                      | 金改善に                                  | ついて (                       | (内訳)                                   | . 瓶種 . 2         | 収護する絵              | 与项目。              | 寶出方法+                          | 「同じ」場合                  | には、まと                   | めて記者                                  | UTCE             | <b>*</b> L1) -   |                       | 賃金改善の方法を、「役職                         |
| 1人0                | の職員に複                                | 数の給与                      | 夏日で改                                  | 「を行って                       | ている場合                                  | には、主             | な給与項目              | 目に金額を             | 合算して                           | 入力してく                   | ください。                   |                                       |                  |                  |                       | 当で5千円/月」など、処                         |
| ~74                |                                      | · senters                 |                                       | AT ANNES                    | ouncai)                                |                  |                    |                   |                                |                         | (EA.2                   | 100 EX                                |                  |                  |                       | の方法と金額を具体的に訪                         |
| 枵                  |                                      | 名                         |                                       | ee                          |                                        | 改善               | する                 |                   | × AB                           | # 1571994.)             | 阿普通<br>E4万円以下」          | CHILINE                               | H <b>JINKE</b> C | наят             | \<br>\                | してください                               |
|                    |                                      |                           |                                       |                             |                                        | <b>8</b> 9       | 94121              | _                 |                                | נג                      | 9.<br>1997/1997         | TEanar                                | <b>.</b>         |                  |                       |                                      |
|                    |                                      |                           |                                       |                             |                                        |                  |                    |                   |                                | 円×                      | 月×                      |                                       | 人 = 0            | P                |                       | <br>  (1)の「法定福利費等の                   |
| 2                  |                                      |                           |                                       |                             |                                        |                  |                    |                   |                                | 円×                      | 月×                      |                                       | 人 = 0            | 円                |                       | 業主負担率」で入力した害                         |
| 3                  |                                      |                           |                                       |                             |                                        |                  |                    |                   |                                | 円×                      | 月×                      |                                       | 人 = 0            | 円                | )                     | をもとに自動計算し表示                          |
|                    | /                                    | 上記改善                      | に伴う法                                  | 定福利費                        | 等の事業<br>表示となり                          | 上負担相当<br>ます。(*1) | 编<br>(*2)          |                   |                                |                         | 0                       | Ð                                     |                  | $\overline{\ }$  | 行追加                   |                                      |
| - 7                |                                      |                           | â                                     | 1(賃金改                       | 苦稔額)                                   |                  |                    |                   |                                |                         | 0                       |                                       |                  |                  |                       |                                      |
| /                  |                                      | 14 <b>6</b> 8             | としていない                                | ·唱合は0円                      | 表示となり                                  | ます。(*1)          | (*2)               |                   |                                |                         |                         | ,                                     |                  |                  |                       | 人×月の計≧ 「実施月数>                        |
| /                  |                                      | )月数×人                     | 致」の合<br>が「1*                          | 計が「人                        | 数Aの1/                                  | /2(整数            | 以下切り指              | 記て)×実施            | ē月数」 以                         | 上であるこ                   | ことが必要                   | 0                                     |                  |                  |                       |                                      |
| 1)                 | 「月額4万の<br>「月数×13                     | 1 ma=                     | 1/1/2                                 | ano zuli                    | THE T                                  | / -              | エルー                |                   | m / P                          |                         | =+                      |                                       | <u>م</u>         |                  |                       |                                      |
| 1)<br>2)           | 「月額4万の<br>「月数×人都                     | 対の合語                      | ╅-╆-〃                                 | ムイ・ヘ                        |                                        | '月・'             | チョで                | : 2 万             | □/月.                           | 」のよ<br>全改美              | うな、<br>: 窈 - <i>i</i> - | 1後到<br>十全好                            | い<br>们<br>を<br>合 | 子頃日<br>音 I マ     | ι じ 以 吾 ð<br>・λ ヵ 」 ヮ | 17つしいる场合は、「収善<br>こください               |
| 1)<br>2)<br>同<br>ス | 「月韻4万0<br>「月数×人都<br>一職員<br>給与で       |                           | 基本経                                   | 合で 2<br><sup>又絵 片</sup>     | 10日/                                   | タ た -            | 「記載い               | n⊢                |                                |                         |                         | • • • • • • • • • • • • • • • • • • • |                  | ا د ۱ عد         |                       |                                      |
| 1)<br>2)<br>同る     | 「月讀4万0<br>「月數×人<br>一職員<br>給与項<br>入力例 | 対の合語<br>[[こ「<br>[目」<br>]) | 基本約<br>欄に名<br>職名                      | 合で 2<br><b>S給</b> 与<br>R    | 項目                                     | 名をこ              | "記載(<br>発          | の上、<br>·会され       | 「貝)<br>してい                     | シロー                     | 電」に                     | (副古                                   | -<br>- 仟 か       | لغ (لح           |                       |                                      |
| 1)<br>2)<br>同る     | 「月載4万の<br>「月数×人都<br>一職与頃<br>入力例      |                           | 基本<br>編<br>に<br>名<br>職<br>和<br>職<br>和 | 合で 2<br><b></b><br>各給与<br>重 | 項目                                     | 名をこ              | ご記載(<br>: 発<br>: 施 | の上、<br>令され<br>設で( | - <sub>貝</sub> :<br>ってい<br>の職種 | 並び言いる職位<br>での職位<br>での保留 | っていた。<br>ななど<br>育士・ジ    | (副当<br>看護的                            | こ<br>E任な<br>雨・調  | デジン<br>ど)<br>理員が | ほど)                   | - 、/- C V <sup>-</sup> 0             |

![](_page_7_Picture_0.jpeg)

![](_page_7_Figure_1.jpeg)

![](_page_8_Picture_0.jpeg)

⑤完了報告の作成

助成額確定のための報告となります。

| 企           | 業主導型保育事業                           |        |                 |                                   |
|-------------|------------------------------------|--------|-----------------|-----------------------------------|
| (運          | 営費)事業完了報告作成・編集                     |        | 様 パスワード変更 ログアウト |                                   |
| 申請メ         | ニュー > (運営費)年度報告及び完了報告一覧 > (運営費)完了報 | 告作成・編集 |                 |                                   |
| <様          | 式第6号>企業主導型保育事業(運営費)完了報告書           |        |                 |                                   |
| 報告          | 年月日 ※報告完了時に自動入力されます。               |        |                 |                                   |
|             | 法人番号                               |        |                 |                                   |
|             | 法人名(フリガナ) [全角カナ]                   |        |                 |                                   |
|             | 法人名                                |        |                 |                                   |
|             | 郵便撒号 [半角数字]                        |        |                 |                                   |
|             | 都道府県 ※郵便番号から自動入力されます。              |        |                 |                                   |
| 法           | 市区町村 ※郵便番号から自動入力されます。              |        |                 |                                   |
| Υ.          | 町名・番地 ※郵便番号から町名が自動入力されます。          |        |                 |                                   |
|             | 建物名等                               |        |                 |                                   |
|             | 代表者役職(フリガナ) [全角カナ]                 |        |                 |                                   |
|             | 代表者役職                              |        |                 |                                   |
|             | 代表者氏名(フリガナ) [全角カナ]                 |        |                 |                                   |
|             | 代表者氏名                              |        |                 |                                   |
|             | 事業所名(フリガナ) [全角カナ]                  |        |                 |                                   |
|             | 事業所名                               |        |                 |                                   |
| -           | 郵便番号 [半角数字]                        |        |                 |                                   |
| 乎<br>業      | 都道府県 ※郵便費号から自動入力されます。              |        |                 |                                   |
| 所           | 市区町村 ※郵便番号から自動入力されます。              |        |                 | 保育施設名が入力されている                     |
|             | 町名・番地 ※郵便番号から町名が自動入力されます。          |        |                 | ことをご確認ください                        |
|             | 建物名等                               |        |                 |                                   |
|             | 保育施設各 💏                            |        |                 |                                   |
|             | 郵便借号 [半角数字]                        |        |                 |                                   |
| 保育          | 都道府県 ※郵便番号から自動入力されます。              |        |                 |                                   |
| -           | 市区町村 ※郵便番号から自動入力されます。              |        |                 |                                   |
| 50E         | 町名・番地 ※郵便番号から町名が自動入力されます。          |        |                 |                                   |
|             | 建物名等                               |        |                 |                                   |
|             | 氏名(フリガナ) [全角カナ]                    |        |                 |                                   |
|             | 氏名                                 |        |                 |                                   |
| 担           | 所庭・職名                              |        |                 |                                   |
| 当者          | 電話番号 [半角数字、八イフン(-)]                |        |                 |                                   |
|             | F A X [半角数字、ハイフン(-)]               |        |                 |                                   |
|             | メールアドレス                            |        |                 | 由注在由のフィンチーフムーが                    |
| <b>#839</b> | 線(円)                               | 0      |                 | 甲請平度の士とも・士育て拠<br>  出金の宝緒の右毎を確認  ± |
| 本年          | 实况童手当提出金持付实情 😹                     |        |                 | 山並の天順の有赤を唯能しま                     |
| *=          | の場合は理由書を提出すること。                    |        |                 | ,                                 |

![](_page_9_Picture_0.jpeg)

| 事業類型(※助成要領「第1の1.助成の対象」に定める事業類型)               | (1) (2)      | (3)                      |                            |
|-----------------------------------------------|--------------|--------------------------|----------------------------|
| 保育施設定員数                                       | 0            |                          |                            |
| 助成要領第1の1.(2)又は(3)により実施する場合に、その増加<br>貢数又は空き定員数 | 0            |                          | - 共同利用契約(連携企業契             |
|                                               |              |                          | 約)を結んでいる企業名と、              |
| 共同利用企業 (*1)                                   |              | 1                        | ジ約上利用正貝か正のられし              |
| 共同利用企業名                                       | 利用定員         | 共同利用企業負担類 (月額) (単位:円)    | いる場合は「利用定員」、天約上企業側の負担額が定めら |
|                                               |              |                          | れている場合は「共同利用自              |
|                                               |              |                          | 担額(月額・0円も可)をご              |
|                                               |              |                          | 🏧 記入ください                   |
|                                               |              |                          |                            |
| (*1)従業員枠において、設置者と連携した企業が利用している場合に<br>記載すること。) | は、その連携内容を記載す | ること。(事業類型欄で(3)を選択した場合は必す | -                          |
|                                               | 一時保存         |                          | │<br><様式第6-2号>の支出欄         |
| <様式第6-1号>企業主導型保育事業(運営費)実績調                    | 8            |                          | の小計が自動入力されます               |
| (A)総事業費(単位:円)                                 | 0            |                          |                            |
| (B)対象経費の実支出額(単位:円)                            | 0            |                          |                            |
| (C)颱威金寶出額(単位:円)                               | 0            |                          | -  <br>  (A)「総事業費」と「積立     |
| (D)助成金所要額(半位:円) ※(A), (B), (C)のうち最も低い額        |              |                          | 資金取崩支出(前年度以前の              |
|                                               |              |                          | 積立金取崩しを伴う支出)」              |
|                                               |              |                          | の合計が自動入力されます               |
|                                               |              | $\mathbf{i}$             |                            |
|                                               |              | $\backslash$             |                            |
|                                               |              | \                        | -<br> 年度報告の合計金額(月額+        |
|                                               |              |                          | 年額+処遇改善額)が自動入              |
|                                               |              |                          | カされます                      |

〔<様式第6-2号>入力の手順〕

次ページの「企業主導型保育事業(運営費)収支決算書」は、本助成金を中心とした保育事業の収入と支 出を明らかにするためのものです。本助成事業は年度単位で助成申請・助成確定を行っている関係上、 「4月1日~3月31日」の収支報告を行ってください。

① はじめに下記「支出」欄を作成してください(税込額で作成してください)

② 支出欄を全て入力したら<様式6-1号>(A) に反映されていることを確認してください

③ <様式第6-1号>(B)は上記②と積立資金取崩収支欄を作成すると反映されます

④ <様式第6-1号>(D)が表示されると、下記「収入」欄の「助成金収入」に反映されます

※ 収入が支出より少ない場合は「収入」欄に「企業自己負担相当分」を計上し、収支の「合計」を一致させます ※「当期資金収支差額合計」が「助成金収入を除いた収入額」以内に収まっていることを確認してください

![](_page_10_Picture_0.jpeg)

| <様式第6-2号>企業主導型保育事業    | (運営費)収支決算書 |                    |      | プルダウ    |
|-----------------------|------------|--------------------|------|---------|
| 収入(単位:円)              |            | 支出(単位:円)           |      | れている    |
| 助成金収入(企業主導型保育事業(運営費)) | 0          | 人件費積立資産支出          | 0    | 可能です。   |
| 保育科収入                 | ~ 0        | 備品等購入積立資産支出        | 0    |         |
| 共同利用料収入               | - 0        | 修繕積立資産支出           | 0    | 日をお願    |
| その他の事業収入              | ~ 0        | 保育所施設・設備整備積立資産支出   | 0    | 山釣日に    |
| 企業自己負担相当分             | - 0        | 保育士給料支出            | - 4  |         |
|                       | -          | 連携推進加算職員給料支出       | - 0  | 山村日の    |
|                       | X          | その他職員給料支出          | ~ 0  | 「二唯認く」  |
|                       | -\         | 職員買与支出             | - 0  |         |
|                       | - \        | 非常動保育士給科支出         | ~ 0  |         |
|                       | - \        | 非常動連携推進加算職員給料支出    | - 0  | _       |
|                       | -          | その他非常動糧員給料支出       | - 0  | 今年度新    |
|                       | - \        | 退職給付支出             | ~ 0  | する場合    |
|                       | -          | 法定福利費支出            | - 0  | てくださ    |
|                       | -          | 福利厚生費支出            | - 0  | 「積立資    |
|                       | -          | 職員被服費支出            | 0    | 加額」欄    |
|                       | -          | 旅費交通費支出            | - 0  |         |
|                       | -          | 研修研究費支出            | - 0  |         |
|                       | -          | 事業消耗品費支出           | ~ 0  | - 「積立資  |
|                       | -          | 印刷製本費支出            | - 0  | た分の支    |
|                       | -          | 給食費文出              | - 0  | は計上し    |
|                       | -          | 保健衛生費文出            | - 0  | 記画面に    |
|                       | -          | 保育材料費支出            | - 0  |         |
|                       | -          | 水道光熱費支出            | - 0  | U .º    |
|                       | -          | 燃料費文出              | - 0  |         |
|                       | *          | 消耗器具備品支出           | × 0  | - 「積立資」 |
|                       | -          | 修繕費支出              | - 0  | として計    |
|                       |            | 通信運搬費支出            | ~ 0  | い、下記    |
|                       | *          | 会議費支出              | - 0  | ください    |
|                       | -          | 広報費支出              | - 0  | 1200    |
|                       | •          | 業務委託費支出            | - 0  |         |
|                       | •          | 手数料支出              | - 0  |         |
|                       | -          | 保険料支出              | - 0  | 「业期次。   |
|                       | •          | 賃借料支出, 賃借料支出       | /- 0 | 「中世会」   |
|                       | •          | 保守科支出              | - 0  | 明成金     |
|                       | •          | 車両費支出              | - 0  | (1保育料)  |
|                       | •          | 借入全元全價適支出          | - 0  | る必要が    |
|                       | -          | 支払利息支出             | ~ 0  |         |
|                       | *          | 租税公課支出             | ~ 0  |         |
|                       | -          | 雑文出                | - 0  |         |
| 小計                    | 0          | 小計                 | 0    | - 前年度ま  |
|                       |            | 当期資金収支差額合計         | 0    | 崩した場    |
| 合計                    | 0          | 合計                 | 0    | 面の作成    |
|                       |            |                    |      | 山のたご    |
| 收入(単位:円)              |            | 支出(単位:円)           |      | - レバー   |
| 人件費積立資產取崩収入           | 0          | 人件費積立資産取崩支出        | 0    | してかし    |
| 備品等購入積立資産取崩収入         | 0          | 備品等購入積立資産取崩支出      | 0    | 次昇書と    |
| 條繕積立資産取崩収入            | 0          | 修繕積立資産取削支出         | 0    | よっにす    |
| 保育所施設·設備整備積立資産取崩収入    | 0          | 保育所施設·設備整備積立資産取崩支出 | 0    |         |

合計

収入・支出科目については、 ンメニューに表示さ ものの他、手入力も 。科目で内容が理解 ものは備考欄にて補 いします。収入・支 ついては〔収入・支 計上について〕にて ださい。

たに積立資産を計上 は、この欄に入力し い。この金額は下記 産明細」の「当期増 に自動入力されます

産取崩収入」を用い 出は、この支出欄に ないでください。下 て別途ご報告くださ

産取崩収入」は収入 上しないでくださ 画面にて別途ご報告

金収支差額合計」は 収入」を除いた収入 など)額以内に収め あります

での積立資産を取り 合には、こちらの画 が必要です。支出の 確認させていただく ざいます。上記収支 重複することの無い る必要があります。

「取崩収入」と「取崩支出」 は同額である必要があるた め、支出欄は自動入力となり ます

0

合計

![](_page_11_Picture_0.jpeg)

| 位資產明細                                                           |               |                |             |             |          | ちちんしょう マンス 埋合け うちょう            |
|-----------------------------------------------------------------|---------------|----------------|-------------|-------------|----------|--------------------------------|
|                                                                 | 前用末残高         | 当用机加度          | 当用减少额       | 期末残高        |          | いる場合は、                         |
| 人件責積立資産                                                         | 0             | 0              | 0           | 0           | <b>ل</b> | 。過去の収支決算書のデ-                   |
| 偏晶等購入積立資産                                                       | 0             | 0              | 0           | 0           | 9        | および今年度のデータが                    |
| 修繕精立資産                                                          | 0             | 0              | 0           | 0           | 时        | きれます。                          |
| 保育所施設・設備整備積立資産                                                  | 0             | 0              | 0           | 0           |          |                                |
| 合計                                                              | 0             | 0              | 0           | 0           |          |                                |
|                                                                 |               | 一時保存           |             |             | _        |                                |
|                                                                 |               |                |             |             |          | この金額と一致する「積立                   |
| 西口雪加昇                                                           |               |                |             |             |          | 1111年」の預金週帳の与し<br>出をお願い  ます 全翅 |
| 処遇改善加算 I                                                        | 442           | 改善加算工          | 処遇改善        | 加算の合計       |          | ·致を確認します。<br>・致を確認します。         |
| 0                                                               |               | 0              |             | 0           |          |                                |
| 桑付書類】 ※アップロード                                                   | 可能なファイルは、P    | DFファイル(.pdf)形式 | で1ファイルあたり1  | LOMバイト以下です。 |          |                                |
|                                                                 | 添付書類名         |                | アップロ        | 3-F         |          |                                |
|                                                                 |               | *              | 🛛 🗋 ファイ)    | ル選択         |          |                                |
|                                                                 |               | *              | 📔 ファイ)      | ル選択         | _        |                                |
|                                                                 |               | *              | 1774)       | 儿選択         | 行追加      |                                |
| 付書類】                                                            |               |                |             |             | [#       | 1書に必要な資料のご沃付                   |
| 処遇改善等加算の実績報告にあた                                                 | っては、改善前と改善後の終 | 合与規程を添付して下さい。  |             |             | 1        | い間に必要な資料のと 添用 S 願いいたします        |
| 考(3,000文字以内)                                                    |               |                |             |             |          |                                |
|                                                                 |               |                |             |             |          |                                |
|                                                                 |               |                | _           |             | ^        |                                |
|                                                                 |               |                |             |             | ~        |                                |
|                                                                 | 戻る            | 一時保存           | ペヘ(入力内容の確認) |             | #        | 請に際して補足説明が必                    |
| -                                                               |               |                |             | <b>\</b>    | tj       | は場合にご入力いただけます。                 |
| 财団法人 児童育成協会                                                     | 利用規           | 息約 セス(東教所のご定内) |             |             |          |                                |
| 50-0011 東京都渋谷区東2-22-14 ロゼ州<br>: 03-5766-3801 FAX : 03-5766-3803 | 川6階 2020      |                |             | \           | ג        | 、力が終わりましたら「次                   |
|                                                                 |               |                |             |             |          |                                |

⑥確認

確認画面より申請内容を再度確認します。

確認後、最下段の「申請を行う」をクリックすることで申請作業は終了となります。画面にアラートが表示される場合は、必須事項入力の不備等が考えられます。再入力後、改めて「次へ」をクリックし、⑤の 作業を行ってください。

以降、2019年4月8日送付の「(別紙)運営費年度報告及び完了報告ならびに処遇改善加算の実績報告申請手続きについて」をご参照ください。